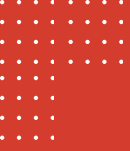

# GUIA DO IDDD PARA ATENDIMENTO PELA

DPESP

(Defensoria Pública do Estado de São Paulo)

Pena de Multa

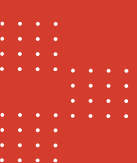

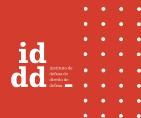

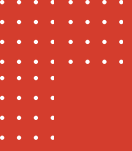

As orientações contidas neste guia se aplicam apenas ao atendimento para pena de multa. Qualquer outro tema pode exigir outras orientações.

Esse documento não possui vinculação com a Defensoria Pública do Estado de São Paulo (DPESP), tendo sido produzido exclusivamente pelo Instituto de Defesa do Direito de Defesa (IDDD).

## **REDAÇÃO E REVISÃO**

Ana Lia Galvão, Catherine Fasoranti, Cristiane Arlinda, Martim Landgraf e Vivian Peres.

IDENTIDADE VISUAL Cristiane Arlinda.

...

. . .

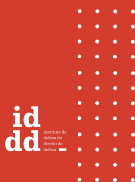

•

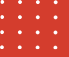

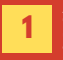

Acesse o site da Defensoria e clique em "Agende seu atendimento". Se preferir, utilize o link abaixo para ser direcionado(a) para a página de atendimento.

https://www.defensoria.sp.def.br/aten dimento/agende-seu-atendimento

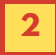

No canto inferior direito da tela aparecerá a assistente de atendimento virtual, disponível em dias úteis, das 8h às 18h. Para iniciar uma conversa, basta clicar na assistente virtual.

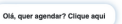

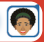

O atendimento pode ser acessado por computador ou celular.

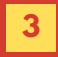

Ao iniciar o chat, você será questionado(a) se oseu problema está relacionado a uma questão trabalhista, a pedidos feitos no INSS, ou se deseja medida protetiva pela Lei Maria da Penha. Em todas essas perguntas, selecione a opção NÃO,

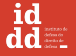

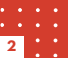

| ••• |   |                                                                                                    | • | • | • |
|-----|---|----------------------------------------------------------------------------------------------------|---|---|---|
|     |   |                                                                                                    |   |   |   |
|     |   |                                                                                                    |   |   |   |
|     |   |                                                                                                    |   |   |   |
|     | 4 | Logo após, você será questionado(a) em<br>qual área o seu problema se enquadra<br>Clique em "CRIMINAL". |   |   |   |
|     |   | Cristiane, você acha que seu<br>problema melhor se encaixa em qual<br>destas áreas?<br>Civel e Familia  |   |   |   |
|     |   | Criminal                                                                                                |   |   |   |
|     |   | Não tenho certeza                                                                                       |   |   |   |
|     |   |                                                                                                    |   |   |   |
|     | 5 | Para dar continuidade no atendimento,<br>responda as seguintes perguntas:                               |   |   |   |
|     |   | A pessoa presa ou acusada é:<br>Adulta (MAIOR de 18 anos)<br>Adolescente (MENOR de 18 anos)             |   |   |   |
|     |   | Essa pessoa está numa Unidade<br>da Fundação CASA?<br>SIM ou NÃO                                        |   |   |   |
|     |   |                                                                                                    |   |   |   |

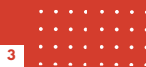

••• •••

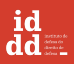

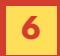

Prossiga informando os seguintes dados pessoais:

> Nome completo, RG, CPF, endereço residencial, CEP, telefone, e-mail, data de nascimento e nome completo da mãe.

### Selecione SIM para as opções abaixo:

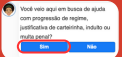

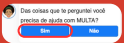

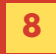

Logo após, informe o número do processo e escolha o tipo de atendimento que prefere.

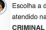

Escolha a data que deseia ser atendido na UNIDADE EXECUÇÃO

Tipo de Atendimento: Presencial

### Tipo de Atendimento: Virtual

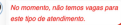

alguns casos, conforme o exemplo, apenas uma modalidade (virtual ou presencial) vai estar disponível, devido à insufiência de vagas disponíveis.

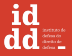

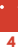

•

• .

|   |   |   | Escolha | a um ho      | rário e       | confirme  |
|---|---|---|---------|--------------|---------------|-----------|
|   |   | 9 | atendir | nento.       |               |           |
|   |   | 1 |         |              | 10/10/04      | Deserves  |
|   |   |   |         |              | 10/12/24 -    | Presencia |
|   |   |   |         |              |               |           |
|   |   |   |         | Horários Dis | poniveis      |           |
|   |   |   |         | 13:28        | 13:35         | 13:37     |
|   |   |   |         | 13-42        | 13.44         | 15:06     |
|   |   |   |         | 101-12       | 10.44         | 10.00     |
|   |   |   |         | 15:09        | 15:11         | 15:35     |
|   |   |   |         |              |               |           |
|   |   |   |         |              |               |           |
|   |   |   | 6       | Confirma os  | dados de seu  |           |
|   |   |   | × *     | atendimento  | ?             | _         |
|   |   |   |         | UNIDADE E    | XECUÇÃO CRI   | MINAL     |
| • | • |   |         | Tipo de Ag   | endamento: 62 |           |
|   |   |   |         | Atendiments  | Presencial -  |           |
|   |   |   |         | Data: 10/12  | /24:          |           |
|   |   |   |         | Horário: 15  | 35            |           |
|   |   |   |         | Torentor 10  |               |           |

Após a confirmação, você receberá um e-mail com informações sobre o atendimento, como endereço do local de atendimento presencial, ou link de accesso para o atendimento virtual.

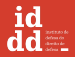

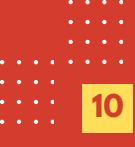

Nesse mesmo e-mail, nos casos de atendimento presencial, a Defensoria Pública do Estado de São Paulo (DPESP) disponibiliza um código de acesso para uma plataforma interna, onde olaj assistido(a) poderá anexar cópias dos documentos solicitados (RG, CPF e comprovante de residência), para agilizar o atendimento presencial.

Para acessar essa plataforma e inserir os documentos, é preciso informar esse código enviado por e-mail e o número do seu CPF. Você pode acessar essa plataforma diretamente no línk abaixo.

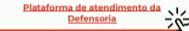

| DEFENSORIA PÚBLICA<br>DO ESTADO DE SÃO PAULO |             |        |      |           |
|----------------------------------------------|-------------|--------|------|-----------|
| Preencha as<br>atenclimento:                 | informações | abeixo | para | solicitar |
| CPF                                          |             |        |      |           |
| Código de Ace                                | 550         |        |      |           |
|                                              | histor C    | b-14   |      |           |

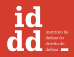

•

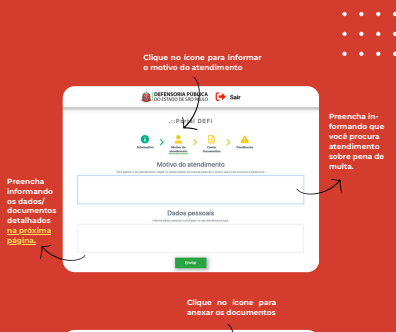

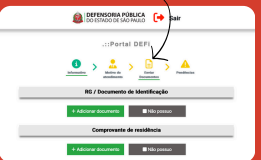

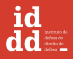

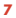

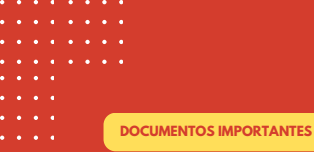

- Comprovante de recebimento de auxilio governamental e extrato da conta bancária que recebe o auxilio;
- Comprovação de que não declarou imposto de renda em razão de ter baixa renda;
- · Comprovante de uso de automóvel para trabalho;
- Laudo médico que comprove condição de saúde que impeça de trabalhar ou estado de vulnerabilidade;
- Certidão de nascimento de filho(a), comprovante de pagamento de pensão alimentícia ou processo judicial que determinou o pagamento da pensão;
- Comprovante de deficiência ou laudo de saúde que comprove estado de vulnerabilidade de filho(a) ou outro(a) dependente;
- Outros documentos, em casos específicos, que possam ajudar na defesa.

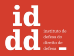

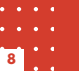

- ••••
- . . . .

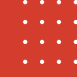

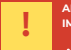

### ALGUMAS INFORMAÇÕES IMPORTANTES

- A DPESP também pode ser contatada via telefone (0800 773 4340);
- O atendimento presencial na capital de São Paulo, ocorre na rua Professor Walter Lerner, 169, Barra Funda, São Paulo/SP - CEP 01139-020;
- É importante que seja feito um agendamento antes do comparecimento e que o(a) assistido(a) leve os documentos citados na página anterior (página 8).

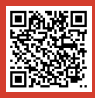

A Defensoria tem um video com um tutorial explicativo sobre o agendamento virtual. Para acessar, clique no link abaixo ou aponte a câmera do celular para o QR code ao lado e conheça.

Tutorial: Como agendar atendimento no site da Defensoria Pública SP

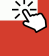

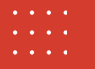

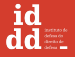

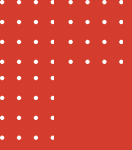

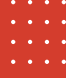

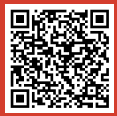

O IDDD lançou uma cartilha com as principais informações sobre a pena de multa. Cifque no língue no língue no língue no língue no celular para o QR code ao lado e conheça.

Cartilha IDDD - Pena de Multa 🔊

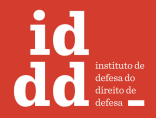

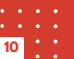

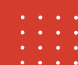